## オーディオの基本操作

#### 時計の表示のさせかたを設定する

AV 画面で現在時刻を表示する / しないを設定 できるようになりました。

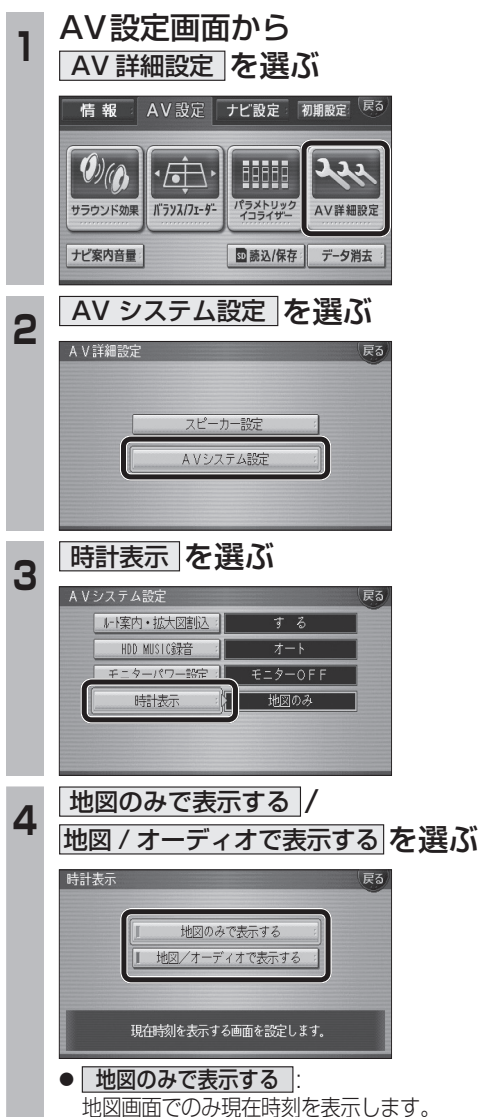

 地図 / オーディオで表示する : 地図画面とAV画面で現在時刻を表示 します。

(太字はお買い上げ時の設定です)

18

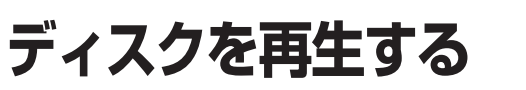

#### DVD/ビデオCDの基本操作

画面にタッチすると、タッチキーの全ボタンが 表示されるようになりました。 画面にタッチすると、タッチキーが表示されます。

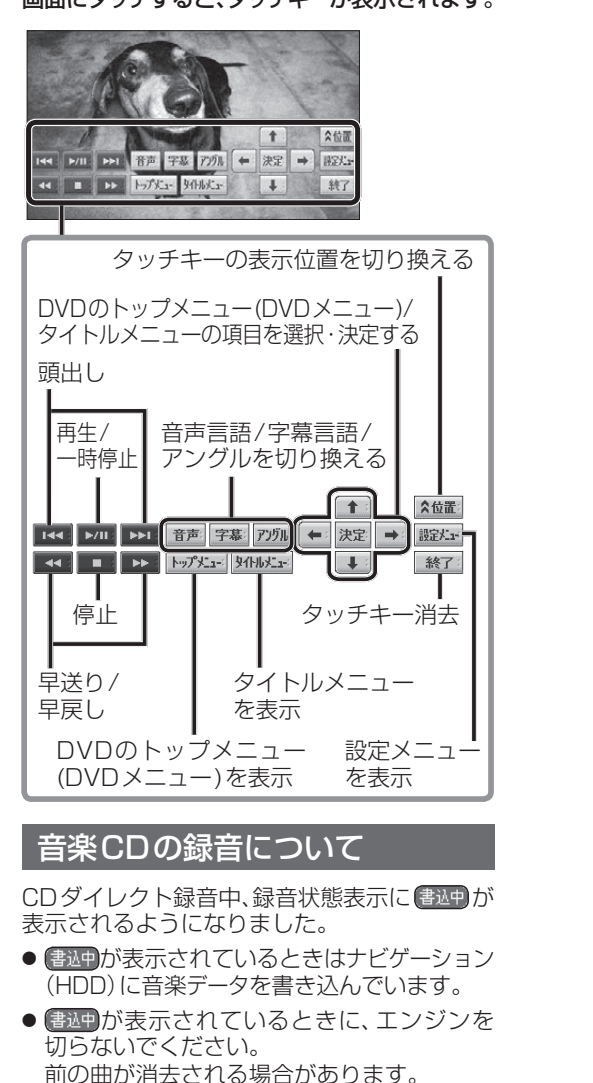

● 前の曲が消去された場合でも、次回エンジン

●ナビゲーション画面表示中は、地図上に録音

曲から録音を開始する場合があります。

状態が表示されます。

をかけたときに、前の曲を録音せずに、次の

# HDD MUSIC を再生する

### アルバム・曲を消去する

アルバム・曲を消去する際、アルバムをよみ順 または録音日順に表示して検索できるように なりました。

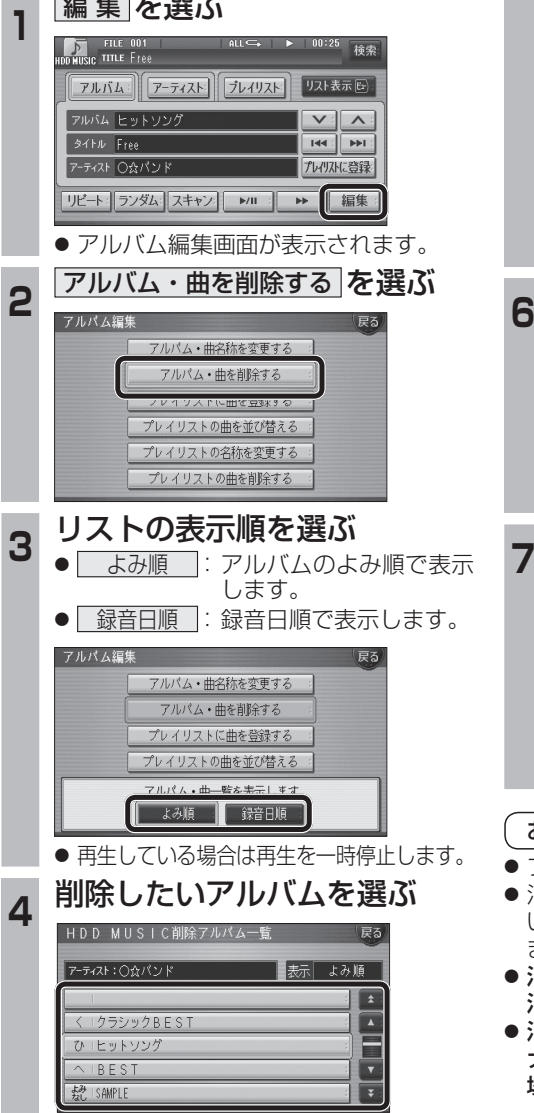

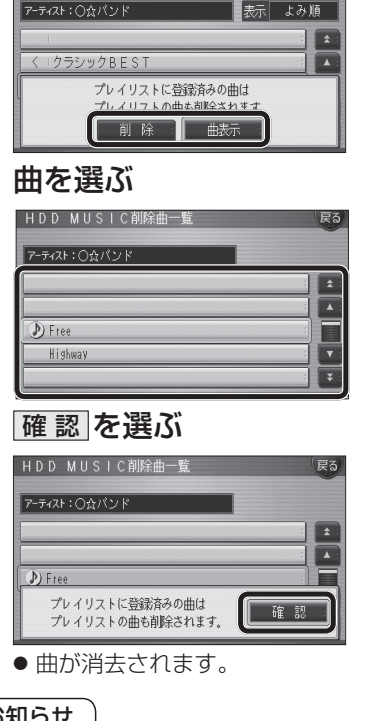

アルバムを消去する場合は

選んだアルバムが消去されます。

曲表示 を選ぶ ☞手順6へ

削除を選ぶ

曲を消去する場合は

HDD MUSIC削除アルパム一覧

5

- お知らせ
- プレイリスト再生時は消去できません。
- 消去した曲がプレイリストにも登録されている場合は、プレイリストからも消去されます。
- 消去したデータは、もとに戻せません。
  消去は、十分確認したうえで行ってください。
- 消去中はエンジンを切らないでください。 ナビゲーションが正しく動作しなくなる 場合があります。